# JSKホームページレポートをお申し込みいただいた方へ 「Googleアナリティクス」設定作業のお願い

JSKホームページレポートは、貴社のホームページ実績レポートを当社が作成するサービスです。 サービスご利用にあたっては、ホームページ分析ツール「Googleアナリティクス」の貴社データを、 当社で閲覧可能にするための設定作業が必要です。

つきましては大変お手数ですが、以下の要領で設定作業をお願いいたします。

なお、レポート送付は、設定を行っていただいた月の翌月より開始いたします。

【ご不明点はお問い合わせください】 **hpreport@tact-jsk.co.jp** 営業時間:平日10:00~17:00 (営業時間外のお問い合わせは翌営業日以降のご返信となります)

設定作業の内容

貴社ホームページの「Googleアナリティクス」に、 以下の権限を付与してください。

【メールアドレス】jskhpreport@gmail.com 【権限】閲覧者

※設定作業の所要時間は2~3分です。

※設定作業は「Googleアナリティクス」の管理者が行います。

(管理者は一般的に、社内のHP担当部門・システム部門、社外のホームページ制作会社である場合が多いです)

| 詳しい設定方法 「Googleアナリティクス」を開き、以下の手順で操作を行ってください。                                                                              |                                                                                                    |                                                                                                    |                                                                                                    |                           |                                                                                 |                                            |  |
|----------------------------------------------------------------------------------------------------|----------------------------------------------------------------------------------------------------|----------------------------------------------------------------------------------------------------|----------------------------------------------------------------------------------------------------|---------------------------|---------------------------------------------------------------------------------|--------------------------------------------|--|
| •<br>•<br>•<br>•                                                                                                    | <ul> <li>アナリティクス</li> <li>中 作成</li> <li>管理者<br/>これらの設定<br/>ションの[1]<br/>2015</li> <li>アカウント設定</li> <li>アカウント設定</li> <li>アカウント設定</li> <li>アカウント</li> <li>プロパティ設定</li> <li>プロパティの詳細</li> <li>プロパティの詳細</li> <li>プロパティの変更履歴</li> <li>アロパティの変更履歴</li> <li>アロパティの変更成 (1)</li> <li>アロパティの変更成 (1)</li> <li>アロパティの変更成 (1)</li> <li>アロパティの度 (1)</li> <li>アロパティの変更 (1)</li> <li>アロパティの変更 (1)</li> <li>アロパラ (1)</li> <li>アロパラ (1)&lt;</li></ul> | <ul> <li>管理者</li> <li>ごた下の「管理</li> <li>2)「プロパテー</li> <li>※この項目が表示され。</li> <li>Googleアナリティ</li> </ul> アカウント これらの設定はアナリティクスアカウントに影響しま | <ol> <li>左下の「管理」をクリック</li> <li>ププロパティのアクセス管理」をクリック</li> <li>ごの項目が表示されない(クリックできない)場合、設定作業を行えません。<br/>Googleアナリティクスの管理者に、設定作業を依頼してください。</li> </ol> |                           |                                                                                 |                                            |  |
| 8                                                                                                    |                                                                                                    | <ul> <li>アカウントの詳細</li> <li>アカウントのアクセス管理</li> <li>アカウントの変更履歴</li> </ul>                                                              | 0<br>0<br>0                                                                                                    | \$<br>11                  | Account Data API の割り当て履歴<br>ゴミ箱                                                 | 0                                          |  |
|                                                                                                    |                                                                                                    | プロパティ<br>これらの設定はプロパティに影響します <u>プロパテ</u><br>□ プロパティの詳細<br>2<br>・ プロパティのアクセス管理<br>○ プロパティの変更履歴<br>◆ Property Data API の割り             | *<br>0<br>0<br>0<br>0                                                                                                    | τ−.<br>cn5<br>₩<br>Θ<br>Δ | タの収集と修正<br>の設定により、データの収集方法と変更方法が決<br>データ ストリーム<br>データの収集<br>データ インポート<br>データの保持 | * <sup>5</sup> 0*f<br>()<br>()<br>()<br>() |  |
| <ul> <li>× プロパティのアクセス管理 12行</li> <li>③ 右上の「+」をクリック</li> <li>④ 「ユーザーを追加」をクリック</li> <li>福集者</li> <li>ユーザーグループを追加</li> </ul> |                                                                                                    |                                                                                                    |                                                                                                    |                           |                                                                                 |                                            |  |

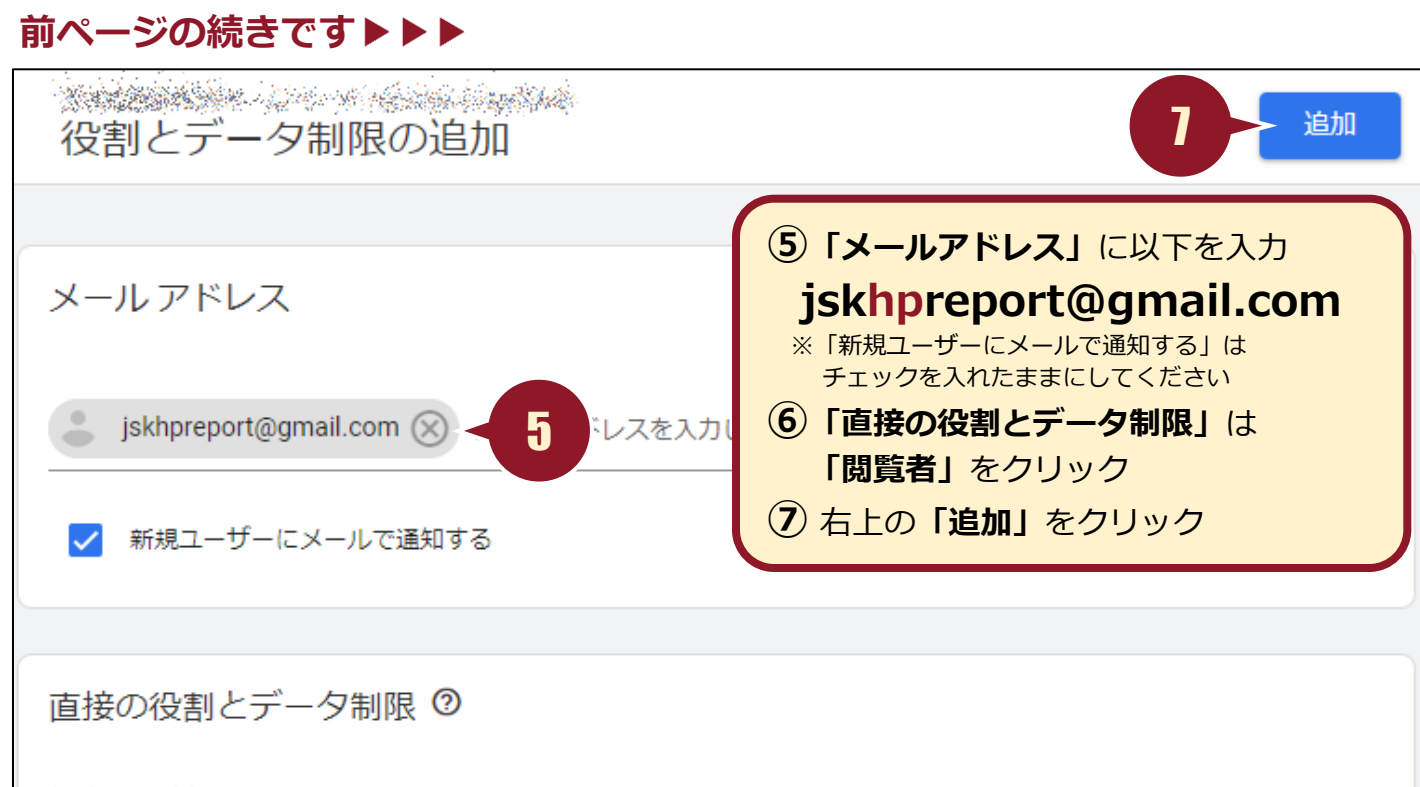

#### 標準の役割

#### 管理者

プロパティのすべてを管理できる権限。 <u>ヘルプ</u>

### 編集者

プロパティのすべてのデータと設定を編集します。ユーザーを管理することはできません。ハルプ

## マーケティング担当者

6

プロパティのオーディエンス、コンバージョン、アトリビューションモデル、ルックバックウィンドウ、イベントを編集します。アナリストのロールを含みます。GA4のみご利用いただけます。ヘルプ

アナリスト

閲覧者 <

プロパティのダッシュボードやメモなどの共有アセットを作成、編集します。閲覧者のロールを含みます。

プロパティのレポートデータと構成設定を表示します。 ヘルプ

なし

 $\bigcirc$ 

 $\cap$ 

役割が割り当てられていません。 ヘルプ

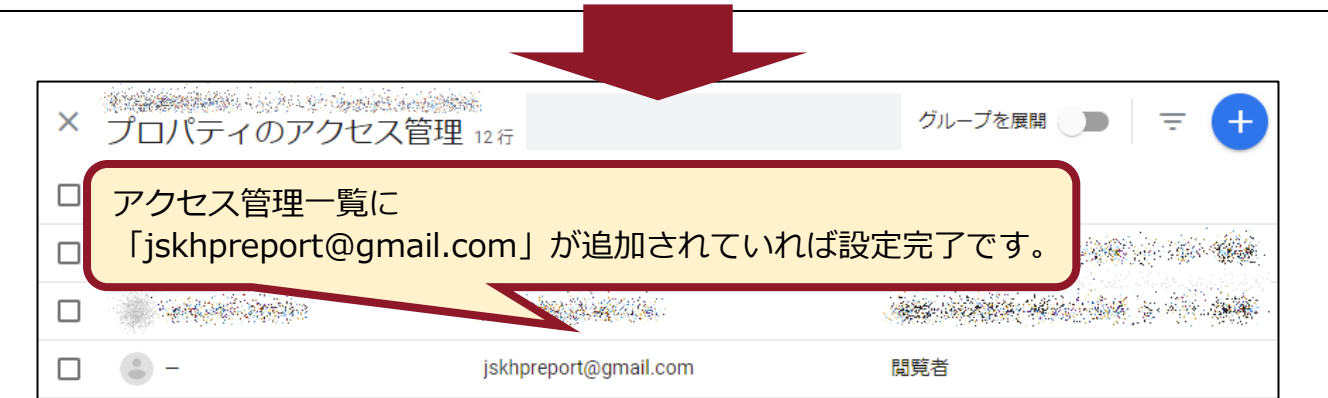